### Free-WiFi接続手順

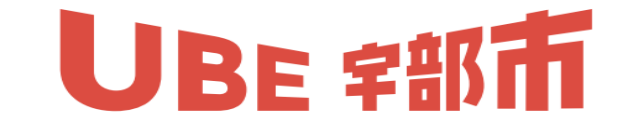

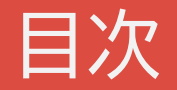

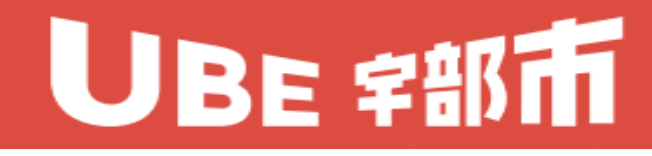

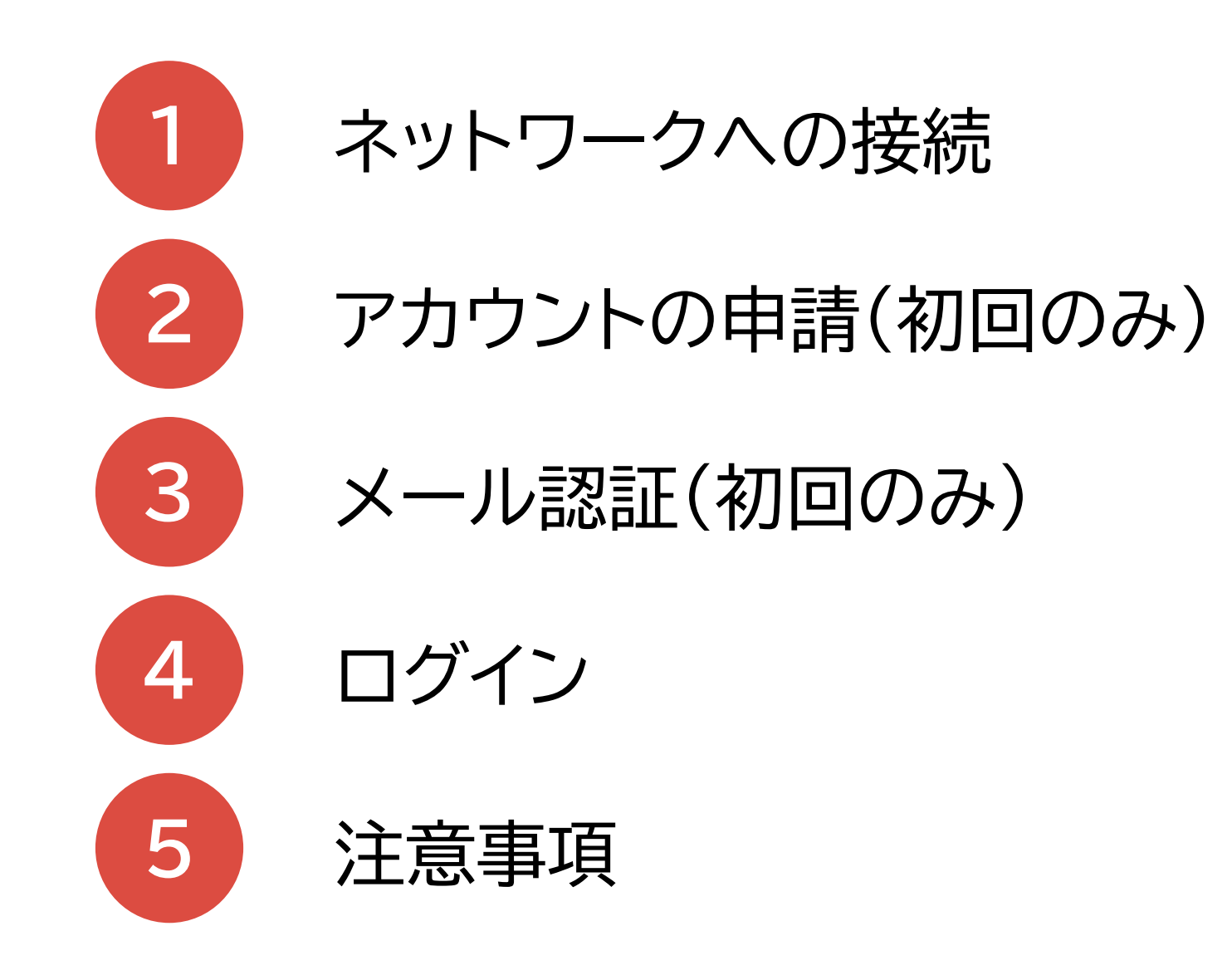

#### 1. ネットワークへの接続

# **UBE** 宇部市

#### ※ネットワークの接続方法は、利用機器によって異なります。あらかじめ接続方法を確認 しておいてください。

- ① 利用機器の設定画面からWi-FiをONにします。
- ② Wi-Fiのネットワーク画面を開きます。
- ③ ネットワークの一覧から「Ube-FREE-WIFI」を選択します。

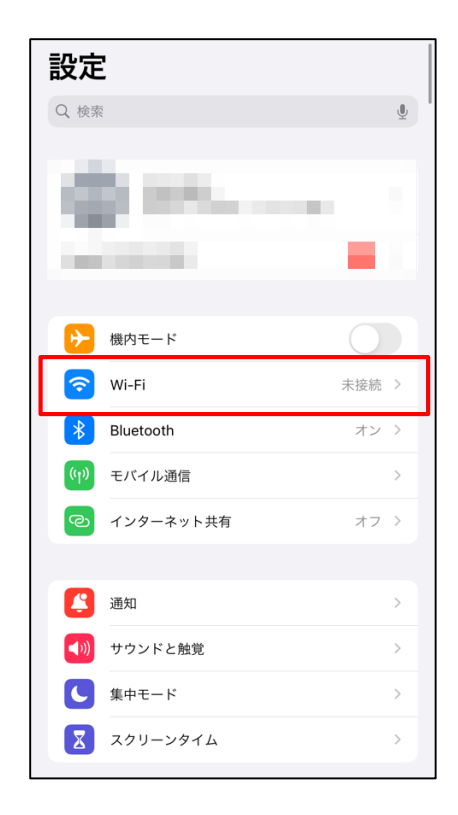

| <b>く</b> 設定 | Wi-Fi | 編集           |
|-------------|-------|--------------|
| Wi-Fi       |       |              |
| マイネットワーク    |       |              |
|             |       | ê 중 (ì)      |
| ほかのネットワー    | þ     |              |
|             |       | ê ≎ (j)      |
| Ube-FREE    | -WIFI | <b>∻</b> (i) |
|             |       | â 🗢 i        |
|             |       | ê 🗢 i        |
|             |       | <b>≈</b> (j) |
|             |       |              |
| _           |       |              |
| その供         |       | - · •        |

### 2.アカウントの申請(初回のみ)

### **UBE** 宇部市

アカウントの申請、メール認証は初回利用時のみ必要になります。既にアカウントの申請 及びメール認証が完了している場合は、「4.ログイン」の手順から実施してください。

- ① 自動的に左側の画像のようなログイン画面が表示されますので、画面右下の「アカウント申請」を選択します。
- ② 中央の画面が表示されたら、名前、Eメール(メールアドレス)、パスワードを入力し「新規アカウント申請」を選択します。
- ③ 右側の画像のような画面が表示され、10分間だけインターネット接続可能となります。

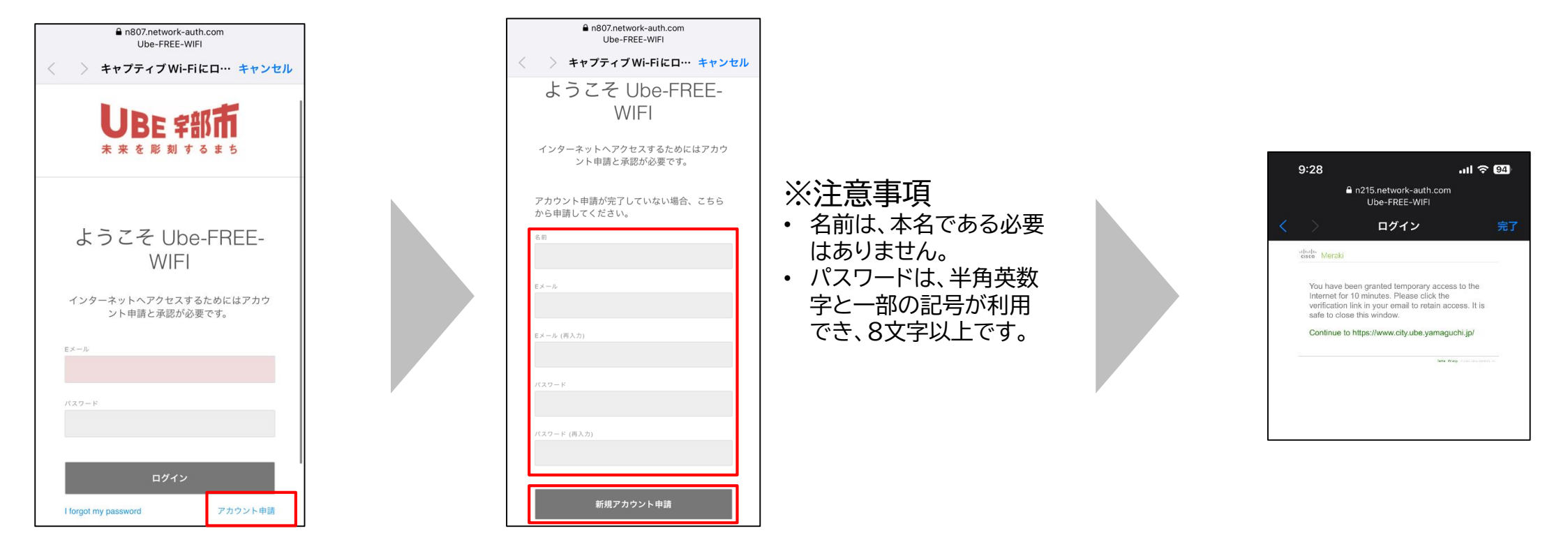

### 3.メール認証(初回のみ)

# UBE 宇部市

 アカウント申請時に入力したメールアドレス宛に、認証用メールが届きます。(件名:「Ube-FREE-WIFI -Email Verification」)

※メールが届かない場合、「noreply@meraki.com」からのメールが届くよう、迷惑メールフィルタ等を設定し、メールを受信 できるようにしておいてください。

※ご利用のメールソフトやメールサービスによっては、迷惑メールフォルダへ振り分けされている場合があります。

② メール内に記載されている認証用URLを選択します。

※ご利用のメールソフトやメールサービスによっては、認証用URLが選択できない場合があります。その場合は、認証用URLを 改行やスペースが入らないようにコピーし、ブラウザのアドレスバーへ貼り付けてアクセスしてください。

③ 右側の画面が表示されればメール認証完了です。

| 受信                                                                              | ~               |
|---------------------------------------------------------------------------------|-----------------|
| No Reply Cisco Meraki -<br>宛先: >                                                |                 |
| Ube-FREE-WIFI - Email Ver                                                       | rification      |
| To access Ube-FREE-WIFI, please ve<br>by clicking this link:                    | rify your email |
| http://n215.network-auth.com/accour                                             | <u>nt/</u>      |
|                                                                                 |                 |
|                                                                                 |                 |
|                                                                                 |                 |
| If you did not enter this address as yo<br>email, please disregard this message | our account     |
| Thanks                                                                          |                 |

| the monant                 |                                                  |
|----------------------------|--------------------------------------------------|
| Thanks for v<br>to Ube-FRE | erifying your email. Please reconnect<br>E-WIFI. |
|                            | Terms Privacy © 2023 Claco Systems. It           |

### 4. ログイン

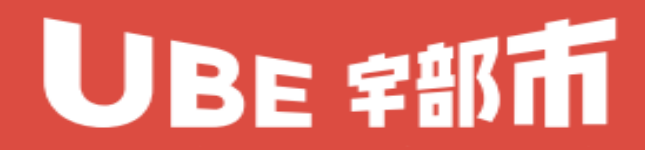

- ① Wi-Fiの設定をオン→オフし、再度、「Ube-FREE-WIFI」を選択します。
- ② 先ほど設定したEメール、パスワードを入力して、「ログイン」ボタンを選択します。
- ③ 右側の画面が表示され、2時間インターネット接続が可能となります。 ※利用可能時間は8時00分から22時00分までです。

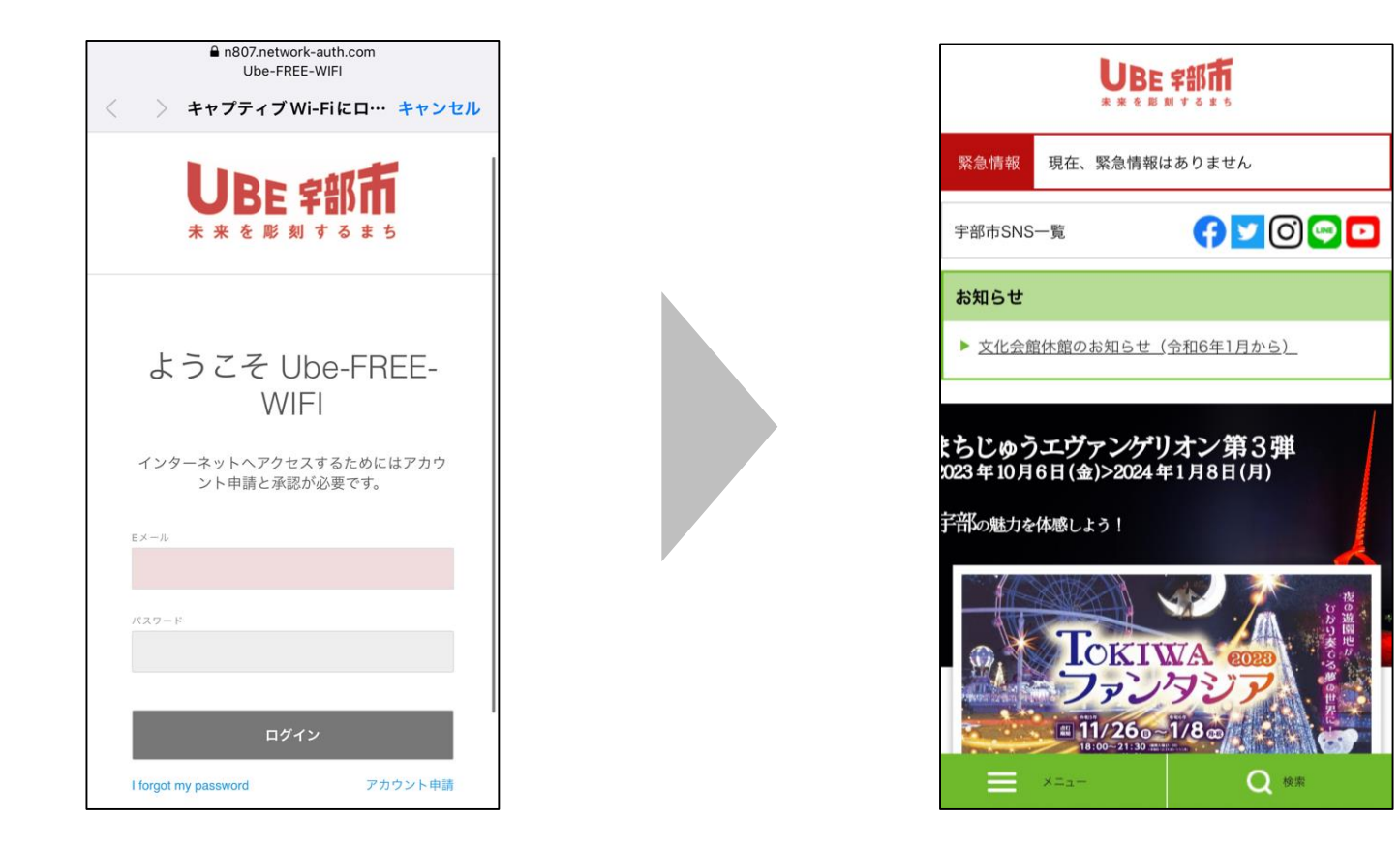

### 5. 注意事項

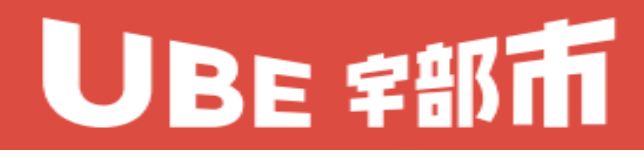

- 利用機器、ソフトウェアのバージョンによって画面表示は異なりますので、ご注意ください。
- ログイン画面が自動的に表示されない場合は、次のことを試してみてください。
  - 1. ブラウザを起動し、任意のページにアクセスする。
  - 2. Wi-Fiをオフ→オンし、ネットワークに再接続する。
  - 3.「Ube-FREE-WIFI」のネットワーク設定を削除し、再接続する。
  - 4. DNSの設定を自動で取得するように変更する。
- 登録したパスワードを忘れた場合は、ログイン画面左下の「I forget my password」を選択し、パス ワードの再設定を行ってください。

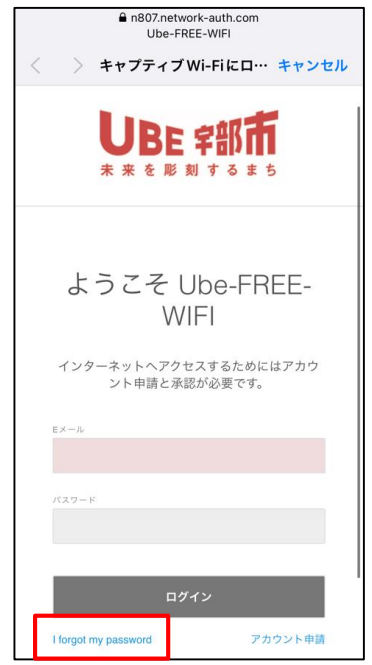